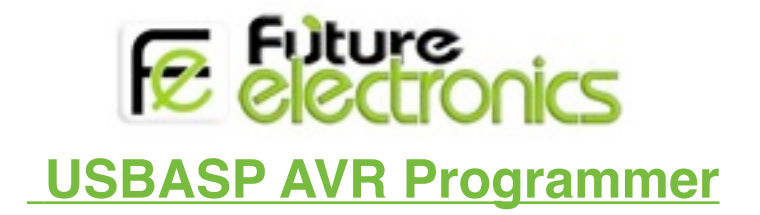

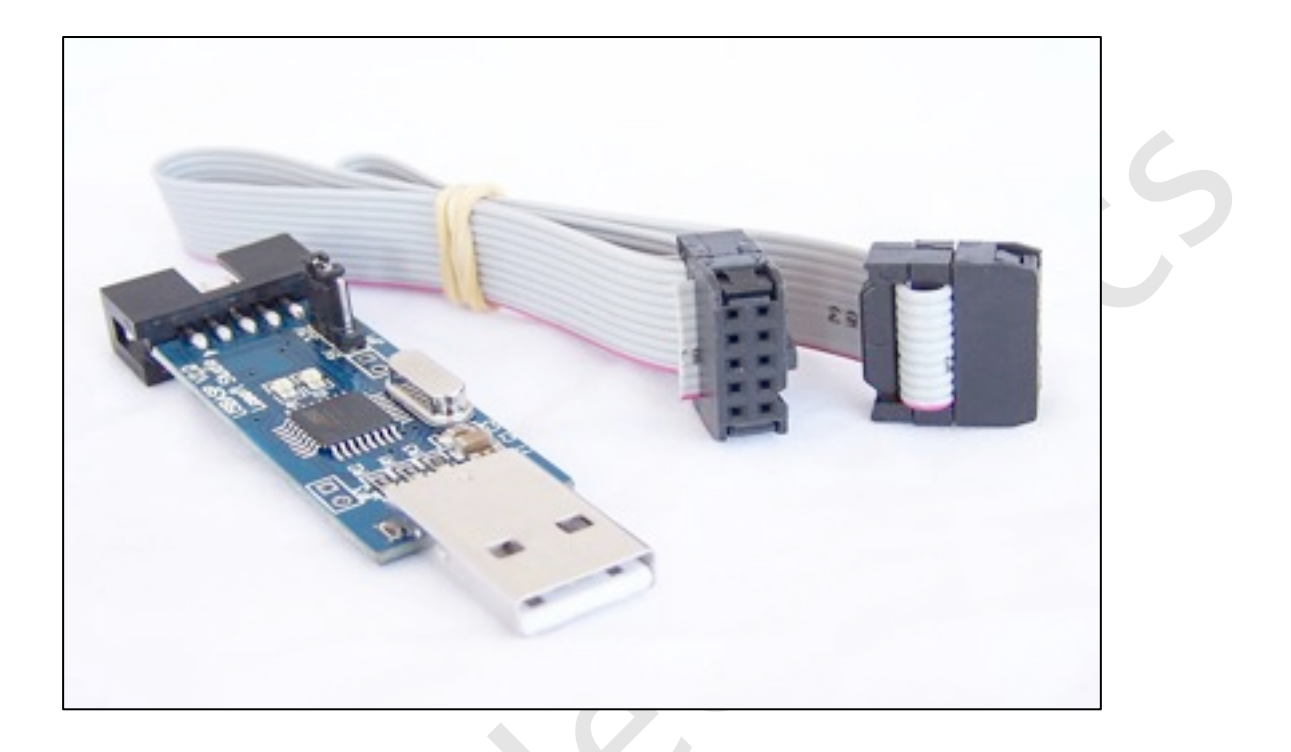

### Introduction

USBasp is a USB in-circuit programmer for Atmel AVR controllers. It simply consists of an ATMega8 and a few passive components. The programmer uses a firmware-only USB driver; no special USB controller is needed.

#### **Features**

- Allows you to read or write the microcontroller EEPROM, firmware, fuse bits and lock bits
- Support for Windows, Mac OS X and Linux (will work on Windows 8.1)
- Programming speed is up to 5kBytes/sec
- Software controlled SCK option to support targets with low clock speed (< 1.5MHz)</li>
- 10 pin ISP interface (conforms to standard ISP 10-pin pinout)

www.fut-elctronics.com Page 1

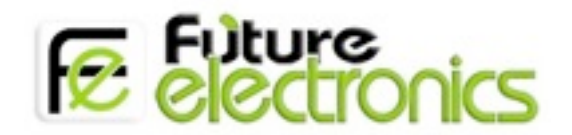

## **Supported Microcontroller**

| Supported Microcontrollers |             |             |             |             |  |  |  |
|----------------------------|-------------|-------------|-------------|-------------|--|--|--|
| Mega Series                |             |             |             |             |  |  |  |
| ATmega8                    | ATmega8A    | ATmega48    | ATmega48A   | ATmega48P   |  |  |  |
| ATmega48PA                 | ATmega88    | ATmega88A   | ATmega88P   | ATmega88PA  |  |  |  |
| ATmega168                  | ATmega168A  | ATmega168P  | ATmega168PA | ATmega328   |  |  |  |
| ATmega328P                 | ATmega103   | ATmega128   | ATmega128P  | ATmega1280  |  |  |  |
| ATmega1281                 | ATmega16    | ATmega16A   | ATmega161   | ATmega162   |  |  |  |
| ATmega163                  | ATmega164   | ATmega164A  | ATmega164P  | ATmega164PA |  |  |  |
| ATmega169                  | ATmega169A  | ATmega169P  | ATmega169PA | ATmega2560  |  |  |  |
| ATmega2561                 | ATmega32    | ATmega32A   | ATmega324   | ATmega324A  |  |  |  |
| ATmega324P                 | ATmega324PA | ATmega329   | ATmega329A  | ATmega329P  |  |  |  |
| ATmega329PA                | ATmega3290  | ATmega3290A | ATmega3290P | ATmega64    |  |  |  |
| ATmega64A                  | ATmega640   | ATmega644   | ATmega644A  | ATmega644P  |  |  |  |
| ATmega644PA                | ATmega649   | ATmega649A  | ATmega649P  | ATmega6490  |  |  |  |
| ATmega6490A                | ATmega6490P | ATmega8515  | ATmega8535  |             |  |  |  |
| Tiny Series                |             |             |             |             |  |  |  |
| ATtiny12                   | ATtiny13    | ATtiny13A   | ATtiny15    | ATtiny25    |  |  |  |
| ATtiny26                   | ATtiny45    | ATtiny85    | ATtiny2313  | ATtiny2313A |  |  |  |
| Classic Series             |             |             |             |             |  |  |  |
| AT9051200                  | AT9052313   | AT9052333   | AT9052343   | AT9054414   |  |  |  |
| AT9054433                  | AT9054434   | AT9058515   |             |             |  |  |  |
| AT9058535                  |             |             |             |             |  |  |  |
| Can Series                 |             |             |             |             |  |  |  |
| AT90CAN128                 |             |             |             |             |  |  |  |
| PWN Series                 |             |             |             |             |  |  |  |
| AT90PWM2                   | AT90PWM3    |             |             |             |  |  |  |

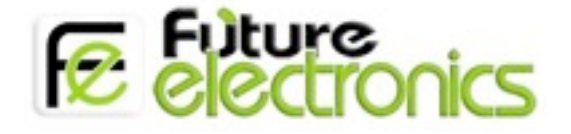

#### Layout

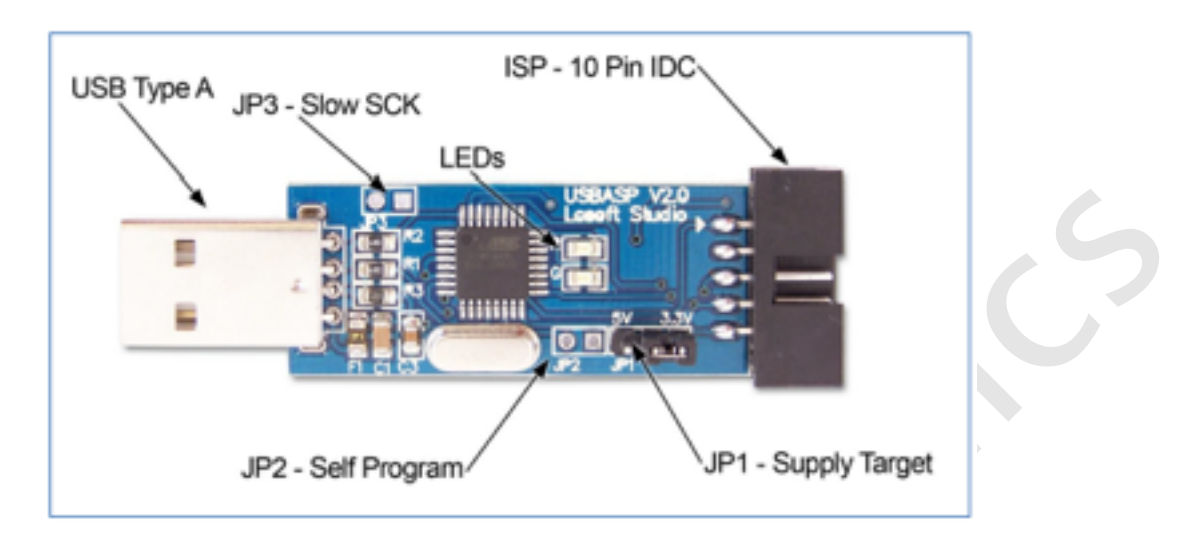

### LEDs

The USBASP programmer has 2 LEDs near the ISP connection. These have the following functions:

a. LED R - Programmer communicating with target device

b. LED G - Power

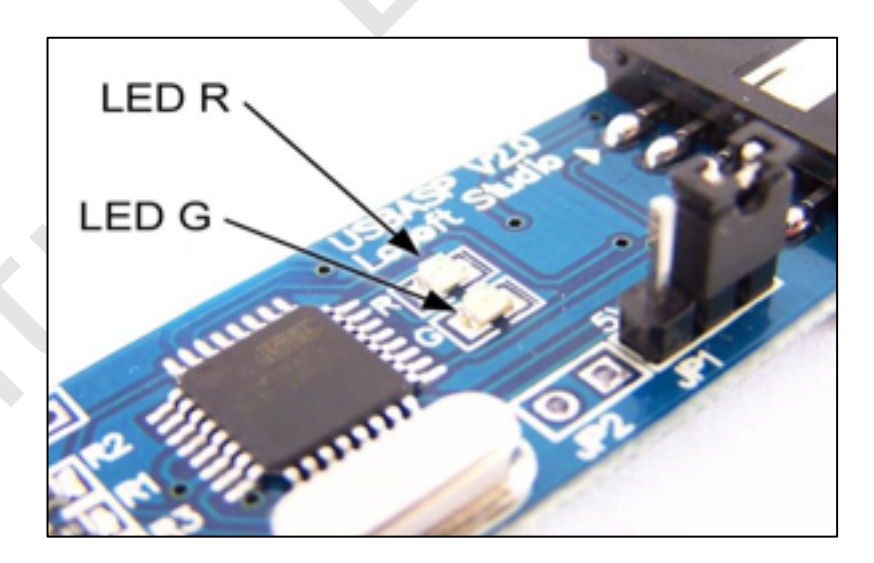

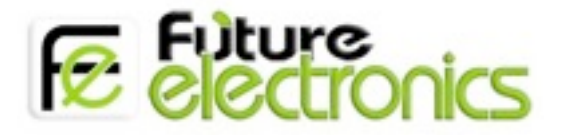

### **Pin definition**

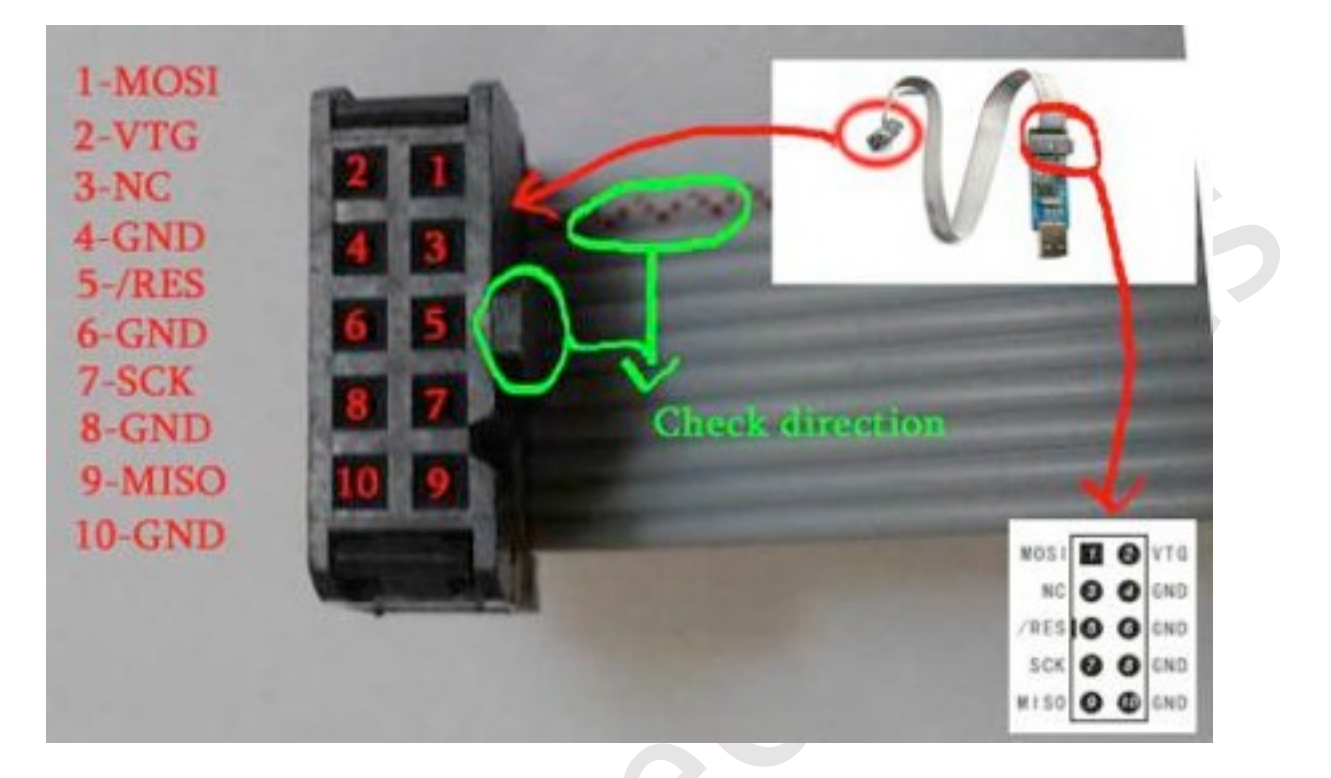

### Connecting the programmer to your computer

Connecting the programmer to your computer comprises of 2 steps:

- a. Physically connecting the programmer to the USB port, and
- b. Installing drivers in order for it to work.

# Windows 7 (32 and 64 Bit)

#### **Required items**

Items required to run this procedure are: a. USBasp programmer

- b. Computer with USB port and Windows 7 installed
- c. USBasp drivers downloaded and unzipped from

(1) <u>http://www.protostack.com/download/USBasp-win-driver-x86-x64-ia64-</u> v1.2.5.zip or

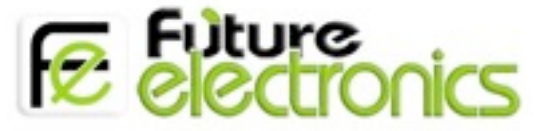

(2) <u>http://www.protostack.com/download/USBasp-win-driver-x86-x64-ia64-v1.2.5.rar</u>.

Some people have problems with the zip file so rar file is available as well

#### **Installing Driver**

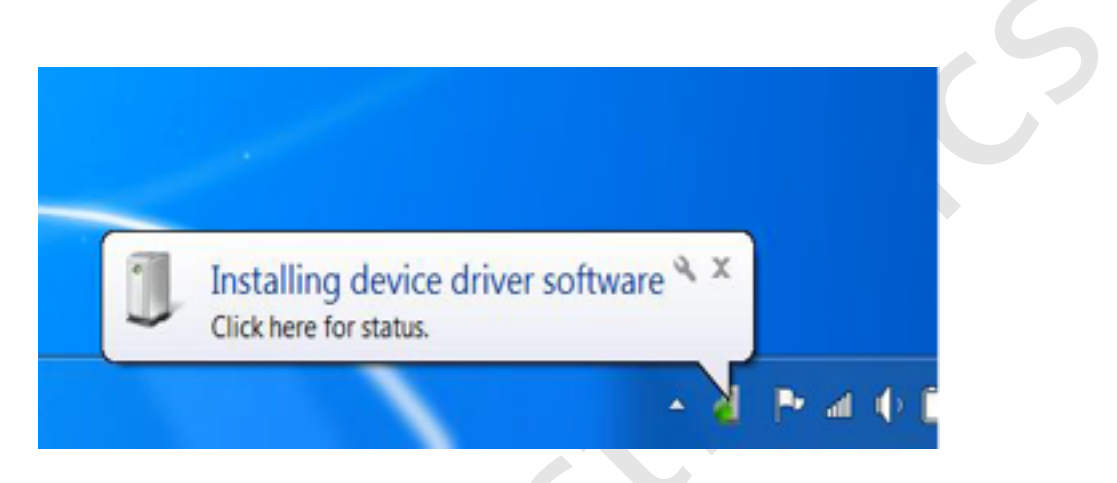

- a. Insert the programmer into an available USB port
- b. A message will appear in the system tray, as shown below. Click on "Click here for status" to see what is going on.
- C. Windows will attempt to install a driver from Windows Update

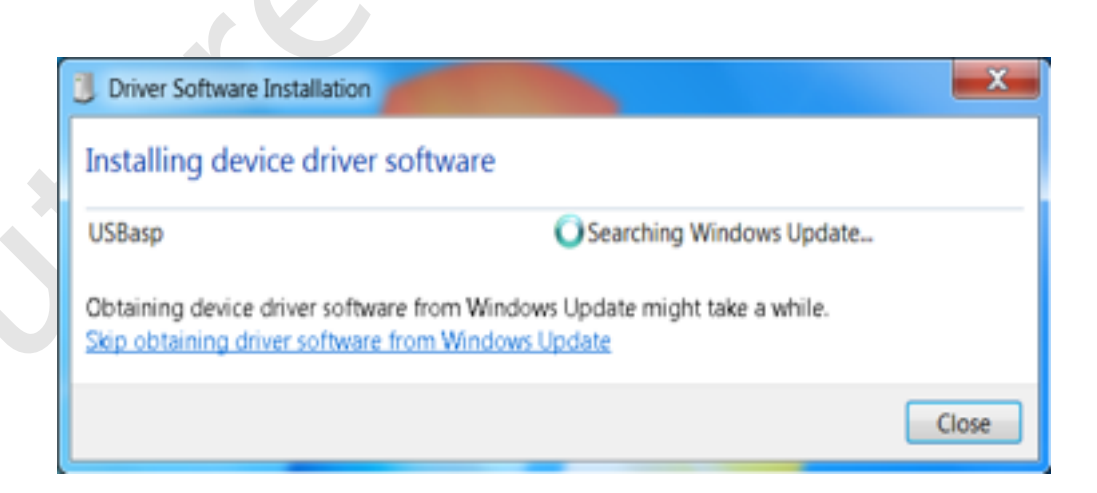

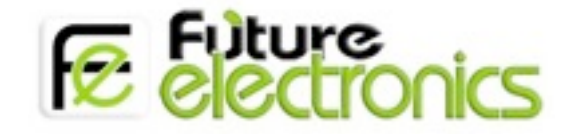

 $d.\,$  and will fail

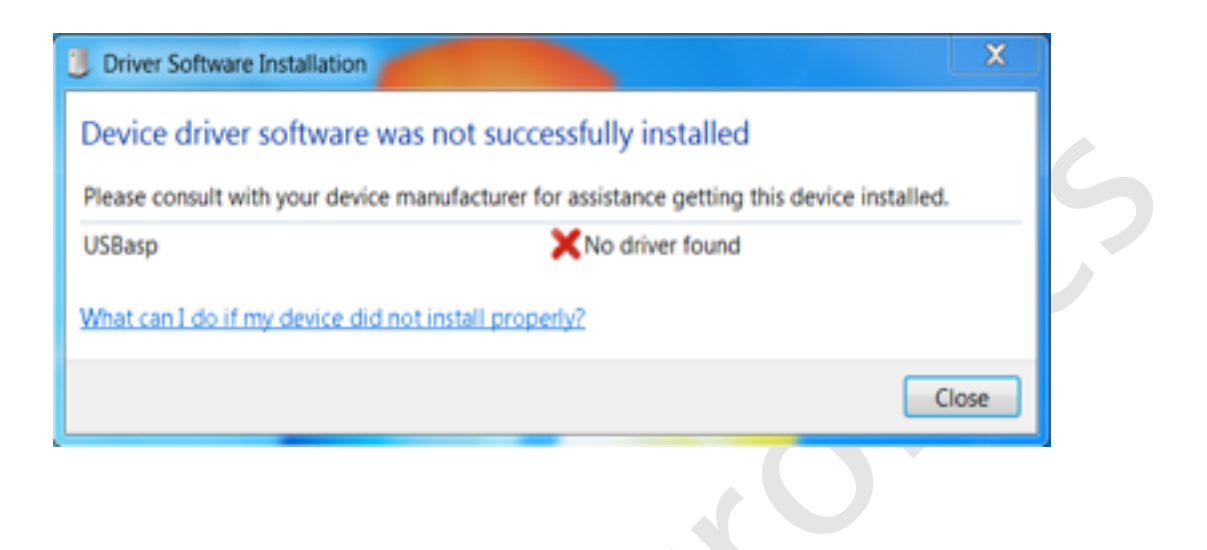

- **e.** At this point, go into device manager and find the entry for the USBASP programmer. It should be displayed with a yellow alert icon next to it.
- f. Right click on the device and select "Update Driver Software"

| Batt  Disk  Disk | rjet<br>eries<br>tooth Radios<br>vputer<br>drives<br>ilay adapters<br>2/CD-ROM drives                                                                                 |  |
|----------------------------------------------------------------------------------------------------|----------------------------------------------------------------------------------------------------|--|
| Giji Hun  Giji Hun  Giji Hun  Giji Hun  Giji Hun  Giji Hun  Giji Mor  Giji Net                                                                                                    | an Interface Devices<br>ATA/ATAPI controllers<br>1394 Bus host controllers<br>boards<br>e and other pointing devices<br>lems<br>litors<br>work adapters<br>or devices |  |
| P I Proc<br>SD P<br>SO Sou<br>Sou<br>Sou<br>Syst<br>Syst                                                                                                    | Update Driver Software<br>Disable<br>Uninstall<br>Scan for hardware changes<br>Properties                                                                             |  |

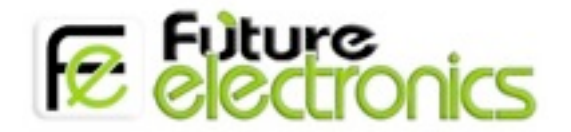

G. When prompted "How do you want to search for driver software", select "Browse my computer for driver software"

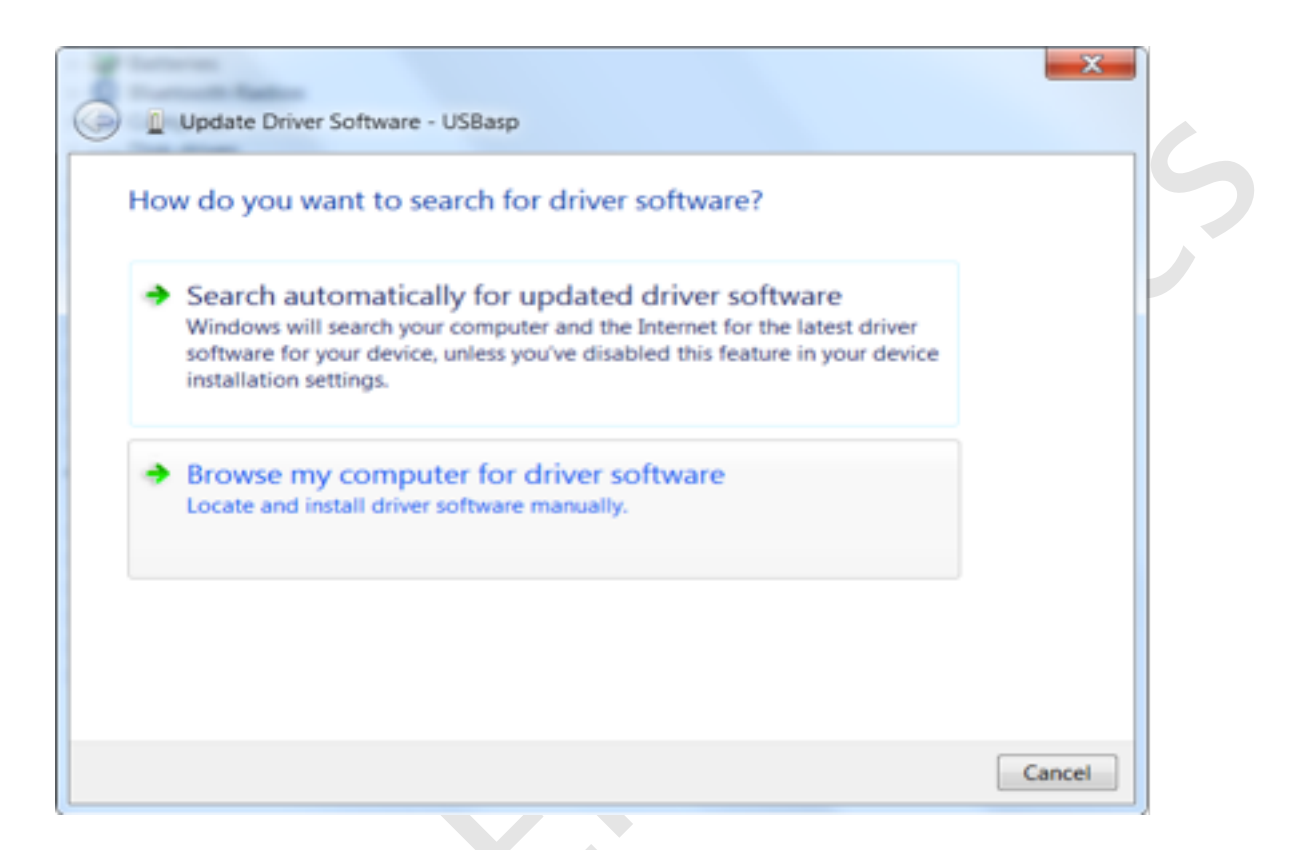

h. Select the folder where you unzipped the driver files then click "Next"

| C Update Driver Software - USBasp                                                                                                    |
|----------------------------------------------------------------------------------------------------|
| Browse for driver software on your computer                                                                                                    |
| Search for driver software in this location:                                                                                                    |
| Include subfolders                                                                                                    |
| Let me pick from a list of device drivers on my computer<br>This list will show installed driver software compatible with the device, and all<br>driver software in the same category as the device. |
| Next Cancel                                                                                                    |

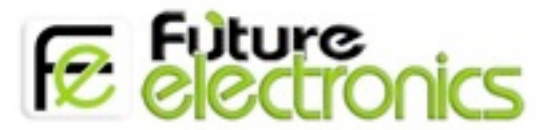

i. When the installation is complete, a confirmation screen will be displayed. Click close to close it.

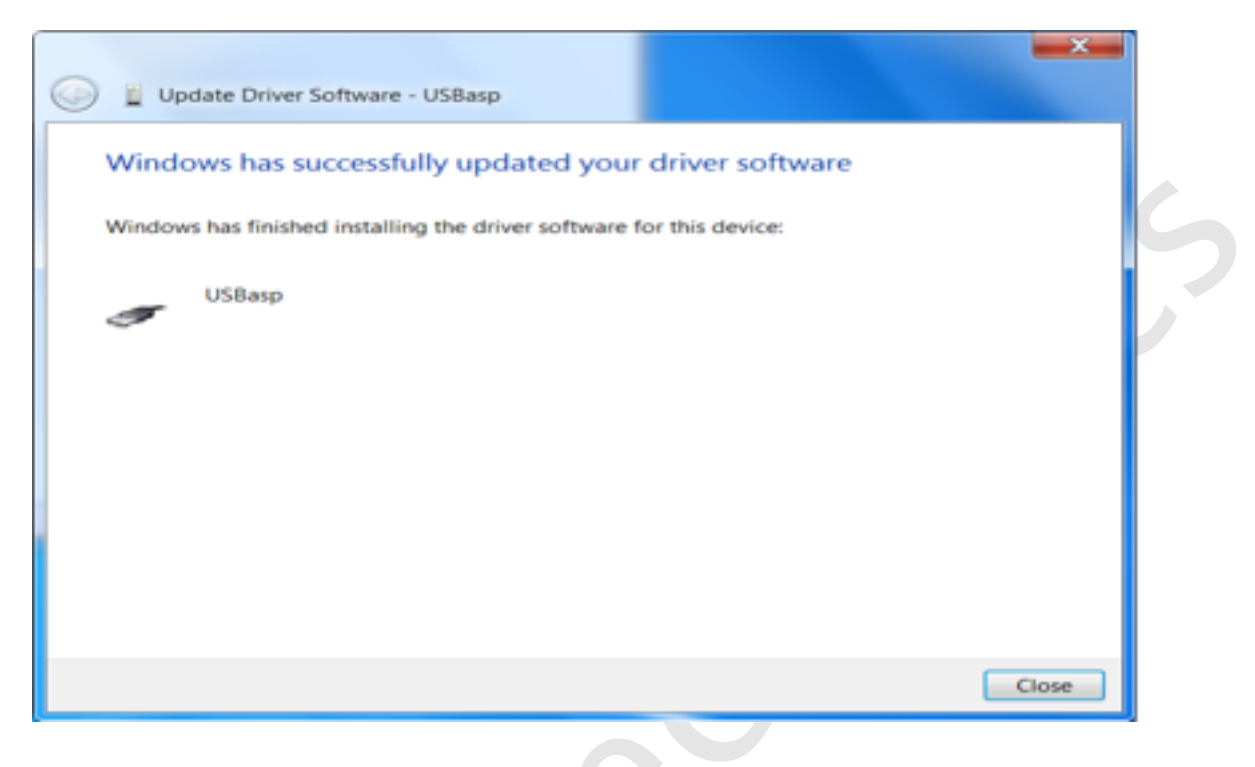

j. your programmer is now ready for use.

#### PROGRAMMING (ATMEGA16A) WITH A USBASP DEVICE

#### **Required items**

- A USB ASP Device
- An AVR Microcontroller Unit (MCU)
- A precompiled .hex file simple blinking LED program (download a precompiled one <u>here</u>)
- Command Prompt Software (download from <u>here</u>)
  Jumper wires
  - 1- Now build the connector for connecting your 10pin IDC cable to the MCU. You need to have the pinout of both your microcontroller and the 10pin cable to do so.

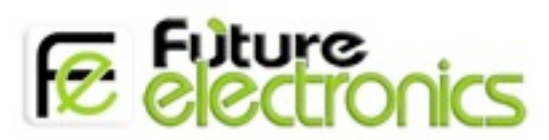

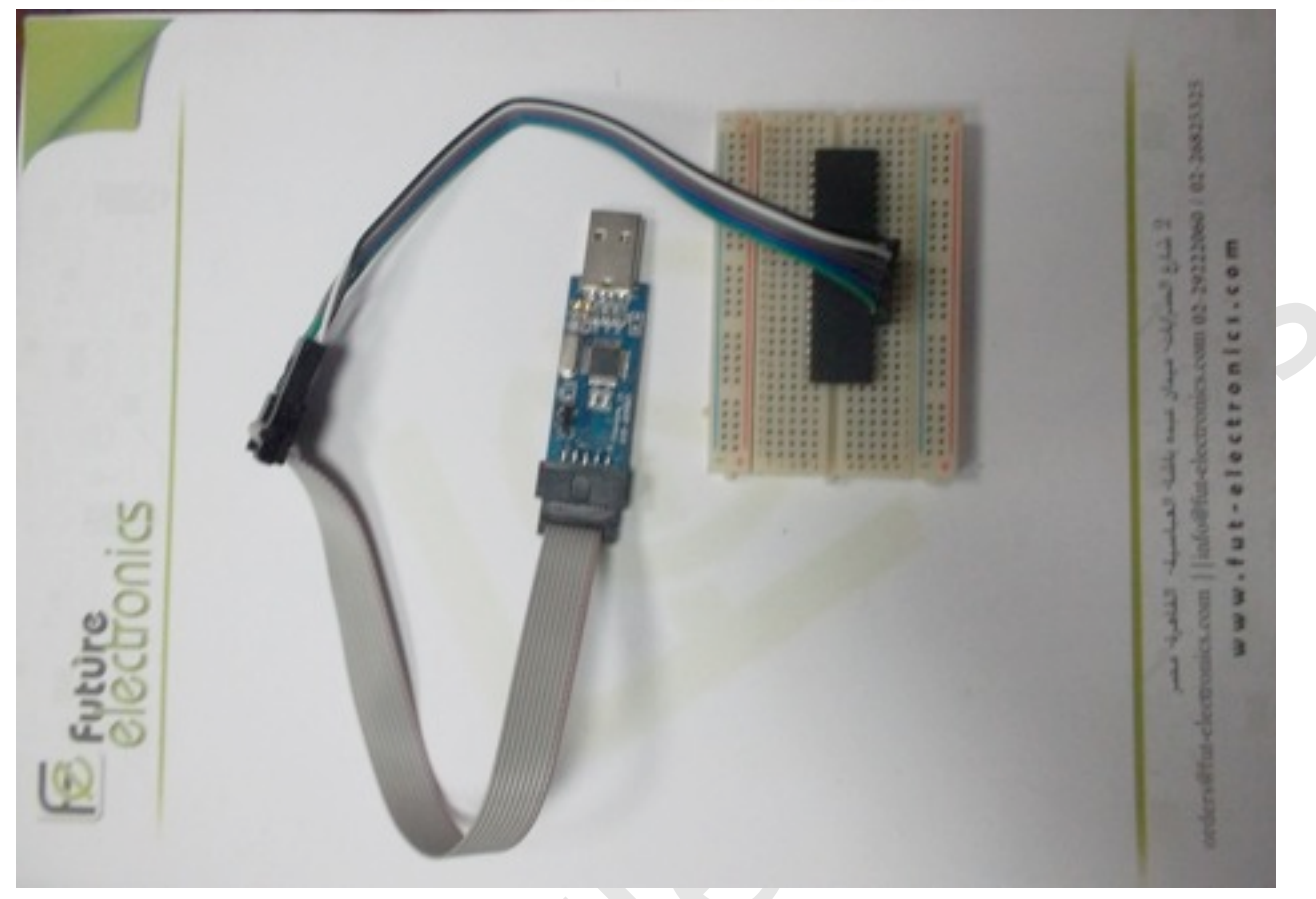

2- The pinout of the 10 pin IDC connector is given below:

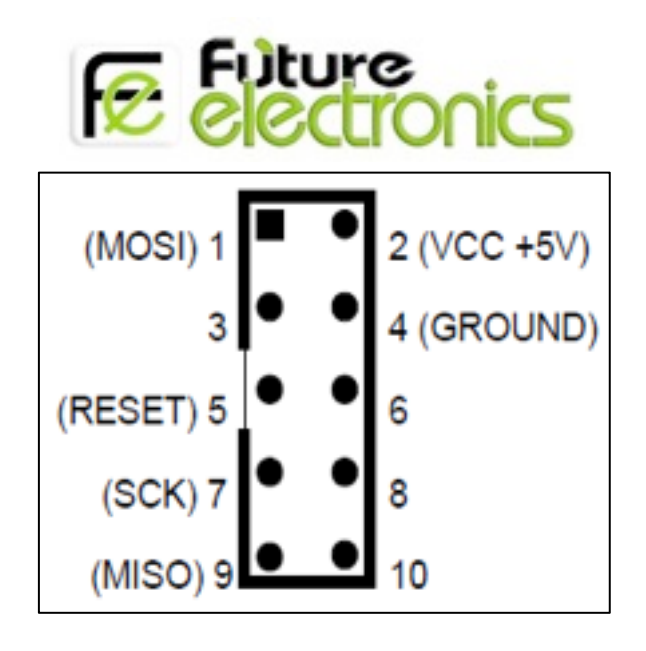

3- The pinout of the Atmega 16A. The six pins needed for programming are highlighted in red.

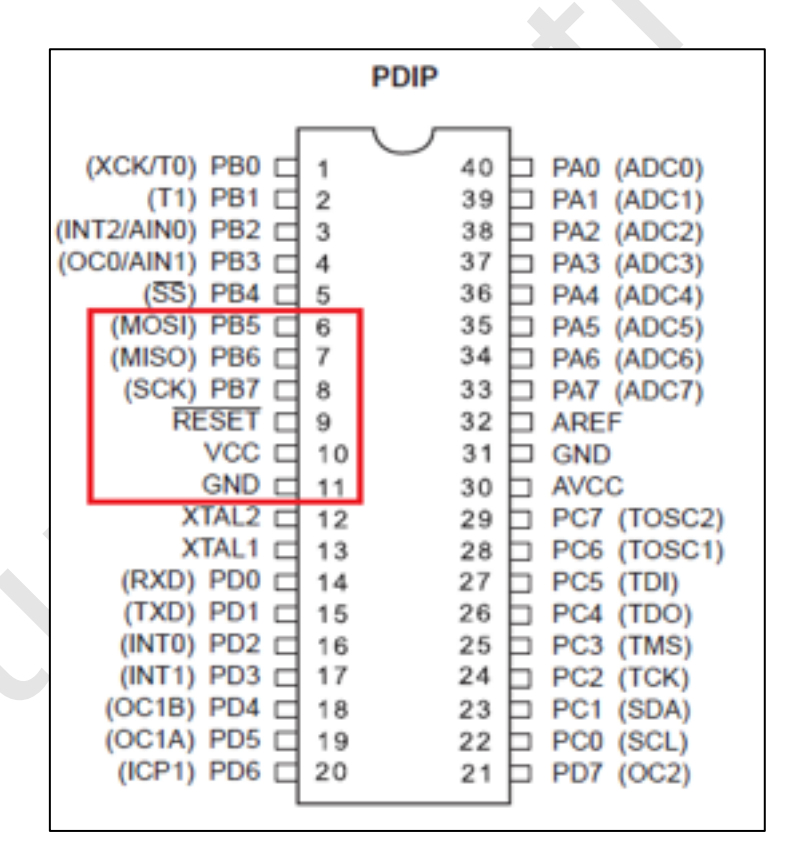

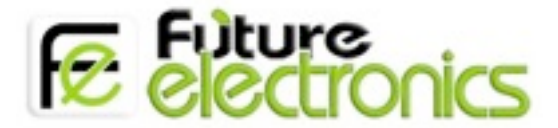

4- Now you are all set for programming. Open up Command Prompt on windows and issue the AVRDUDE command to program the MCU

avrdude -p <DEVICE> -P usb -c usbasp -U flash:w:<FILE>

In my case, it would be

avrdude -p atmegal6 -P usb -c usbasp -U flash:w:Blink.hex

This is when I am currently in the directory of the file Blink.hex.

5- Now sit back and relax while AVRDUDE burns your code to the MCU. During this time, the red light on the USBASP will be lit showing that it is communicating with the AVR.

| Command Prompt                                                                                                    |
|----------------------------------------------------------------------------------------------------|
| Microsoft Windows [Version 6.1.7601]<br>Copyright (c) 2009 Microsoft Corporation. All rights reserved.                                                                                                    |
| C:\Users\Mousa>avrdude -p atmega16 -P usb -c usbasp -U flash:w:Blink.hex                                                                                                    |
| avrdude: warning: cannot set sck period. please check for usbasp firmware update                                                                                                    |
| avrdude: AVR device initialized and ready to accept instructions                                                                                                    |
| Reading : ###################################                                                                                                    |
| avrdude: Device signature = 0x1e9403<br>avrdude: NOTE: FLASH memory has been specified, an erase cycle will be performed                                                                                                    |
| To disable this feature, specify the -D option.<br>avrdude: erasing chip                                                                                                    |
| avrdude: warning: cannot set sck period. please check for usbasp firmware update                                                                                                    |
| avrdude: reading input file "Blink.hex"<br>avrdude: input file Blink.hex auto detected as Intel Hex<br>avrdude: writing flash (3516 bytes):                                                                                                    |
| Uriting   ###################################                                                                                                    |
|                                                                                                    |
| avrdude: 3516 bytes of flash written<br>avrdude: verifying flash memory against Blink.hex:<br>avrdude: load data flash data from input file Blink.hex:<br>avrdude: input file Blink.hex auto detected as Intel Hex<br>avrdude: input file Blink.hex contains 3516 bytes<br>avrdude: reading on-chip flash data: |
| Reading : ###################################                                                                                                    |
| avrdude: verifying<br>avrdude: 3516 bytes of flash verified                                                                                                    |
| avrdude: safemode: Fuses OK                                                                                                    |
| avrdude done. Thank you.                                                                                                    |
|                                                                                                    |

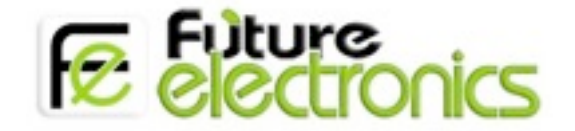

- 6- After that, simply remove the microcontroller from the ASP interface and build your circuit. This is a simple Blinking LED project, connect two LEDs each to the pins B0 and B1 respectively. Don't forget the current limiting resistors!
- 7- Now its time you powered up the micro from an external supply. The LEDs would start to blink. One remains on for 1 sec while other for half a sec.

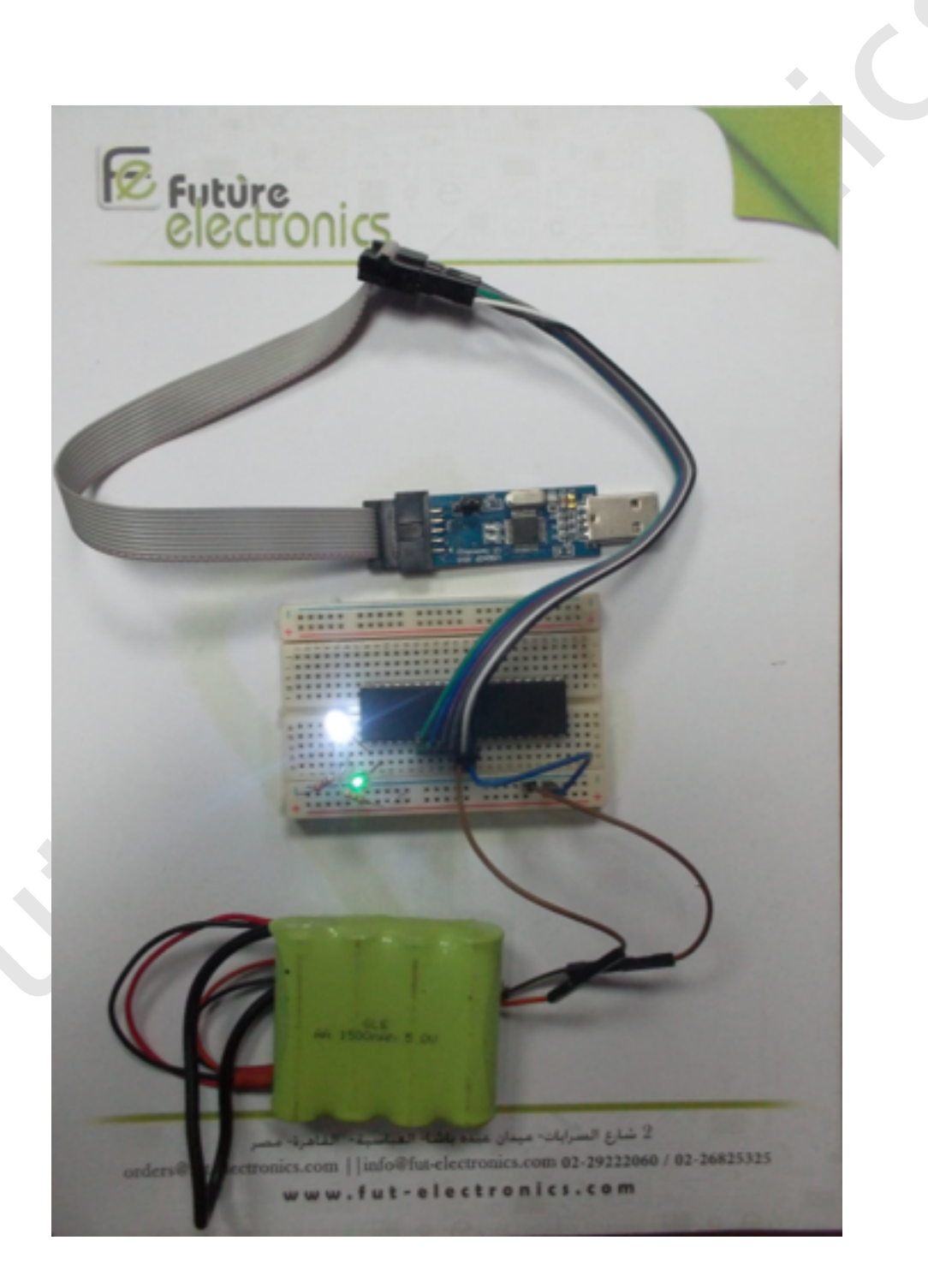